Инструкция

# Установка и настройка VTB Рау

**NetCat** 

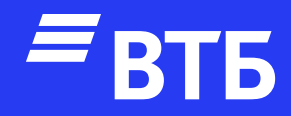

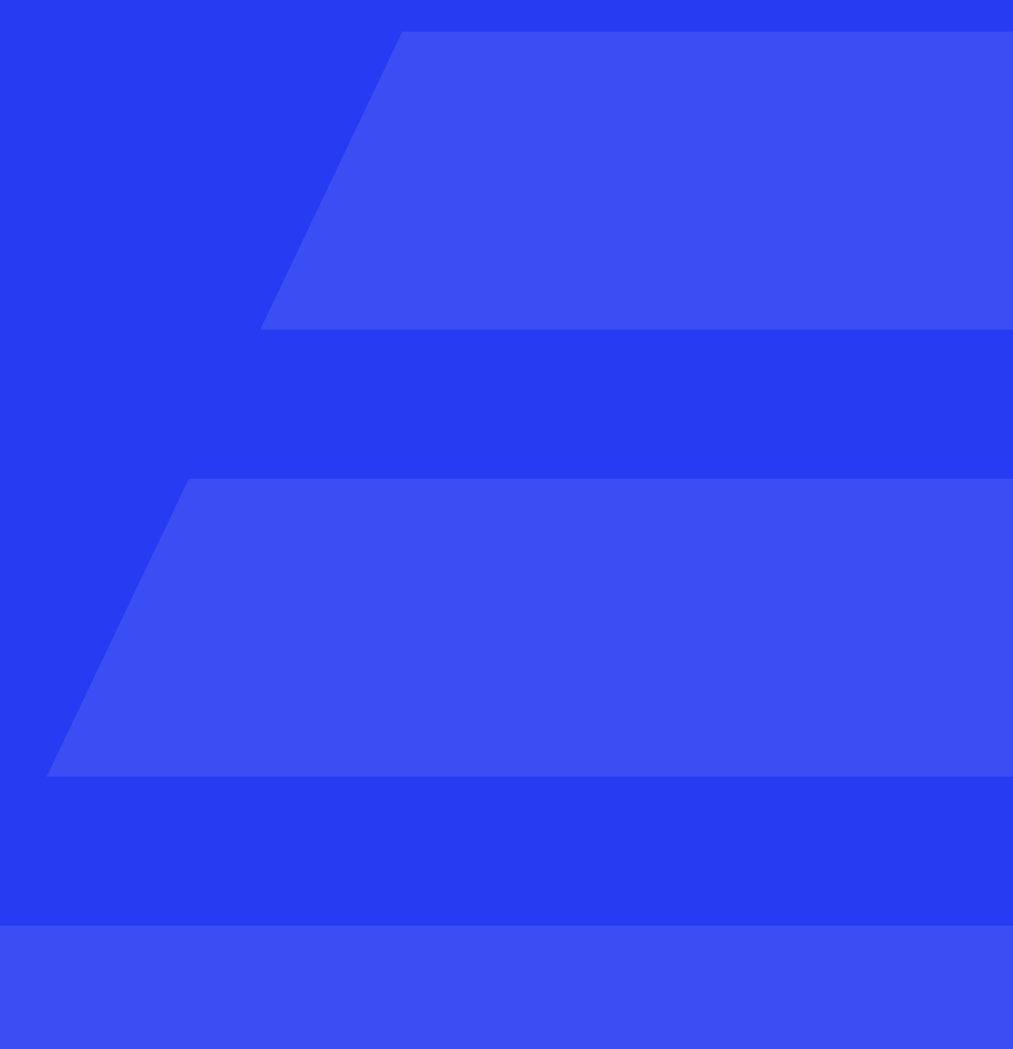

Подключитесь по FTP к серверу и распакуйте файл **«vtbpay.php»** в папку /netcat/modules/payment/ classes/system

Авторизуйтесь в роли **«Администратора»** 

#### Перейдите на страницу «Списки»

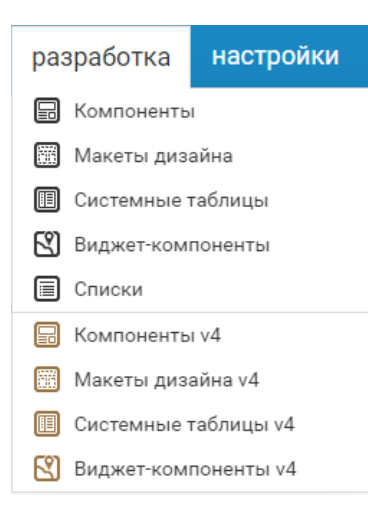

#### Выберите «Платёжные системы»

| Логин  |                            |       |
|--------|----------------------------|-------|
| Пароль |                            |       |
| Язык   | Russian                    | -     |
|        | 🗌 Запомнить логин и пароль |       |
|        | Авторизоваться Вход по е   | token |

#### Списки

| 11 | Размеры баннеров (7)   |
|----|------------------------|
| 12 | Типы баннеров (3)      |
| 13 | Виды ОПФ (6)           |
| 14 | Единицы измерения (1)  |
| 15 | Валюты (3)             |
| 16 | Статусы заказов (6)    |
| 17 | Источники заказов (3)  |
| 18 | Службы доставки (5)    |
| 19 | Платёжные системы (23) |
| 20 | Кассы (б)              |
| 21 | Статус заявки (3)      |
| 22 | Периоды подписки (4)   |
|    |                        |

#### Нажмите

Добавить элемент

#### В поле «Название элемента»

введите текст

#### «Платёжная система ВТБ»

В поле **«Дополнительное значение»** введите текст **«nc\_payment\_system\_vtbpay»** 

#### Нажмите

Сохранить

| звание списка:                    |                 |                         |  |
|-----------------------------------|-----------------|-------------------------|--|
|                                   | Тип сортировки: | Направление сортировки: |  |
| Ллатёжные системы                 | ID 🗸            | Нисходящая 🖌            |  |
| ЭЛЕМЕНТ                           |                 |                         |  |
| 5 Промсвязьбанк                   |                 |                         |  |
| 2 Яндекс.Касса                    |                 |                         |  |
| 1 Яндекс.Деньги (устаревшее API)  |                 |                         |  |
| 0 Яндекс.Деньги                   |                 |                         |  |
| 9 Tinkoff Bank                    |                 |                         |  |
| 0 Яндекс.Деньги<br>9 Tinkoff Bank |                 |                         |  |

Платёжные системы

| Пла  | атёжные системы          |
|------|--------------------------|
|      |                          |
| Назв | вание элемента:          |
| Гл   | атёжная система ВТБ      |
| Доп  | олнительное значение:    |
| 1    | nc_payment_system_vtbpay |

|      | \$        | ×       |
|------|-----------|---------|
|      | 15        |         |
|      | 19        |         |
| <    | 10        |         |
| <    | 9         |         |
| <    | 19        |         |
|      | 10        |         |
| Сохр | анить изм | иенения |
|      |           |         |

#### Настройка платежной системы

#### Разверните пункт меню «**Настройки**»

#### и нажмите «Прием платежей»

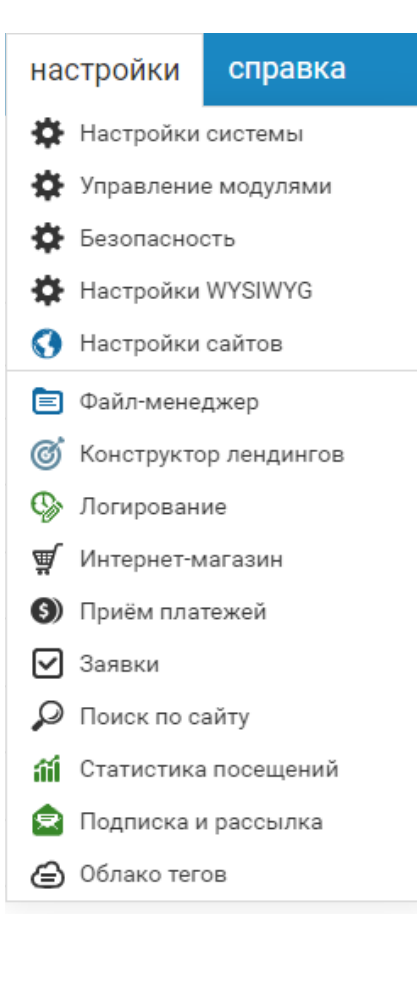

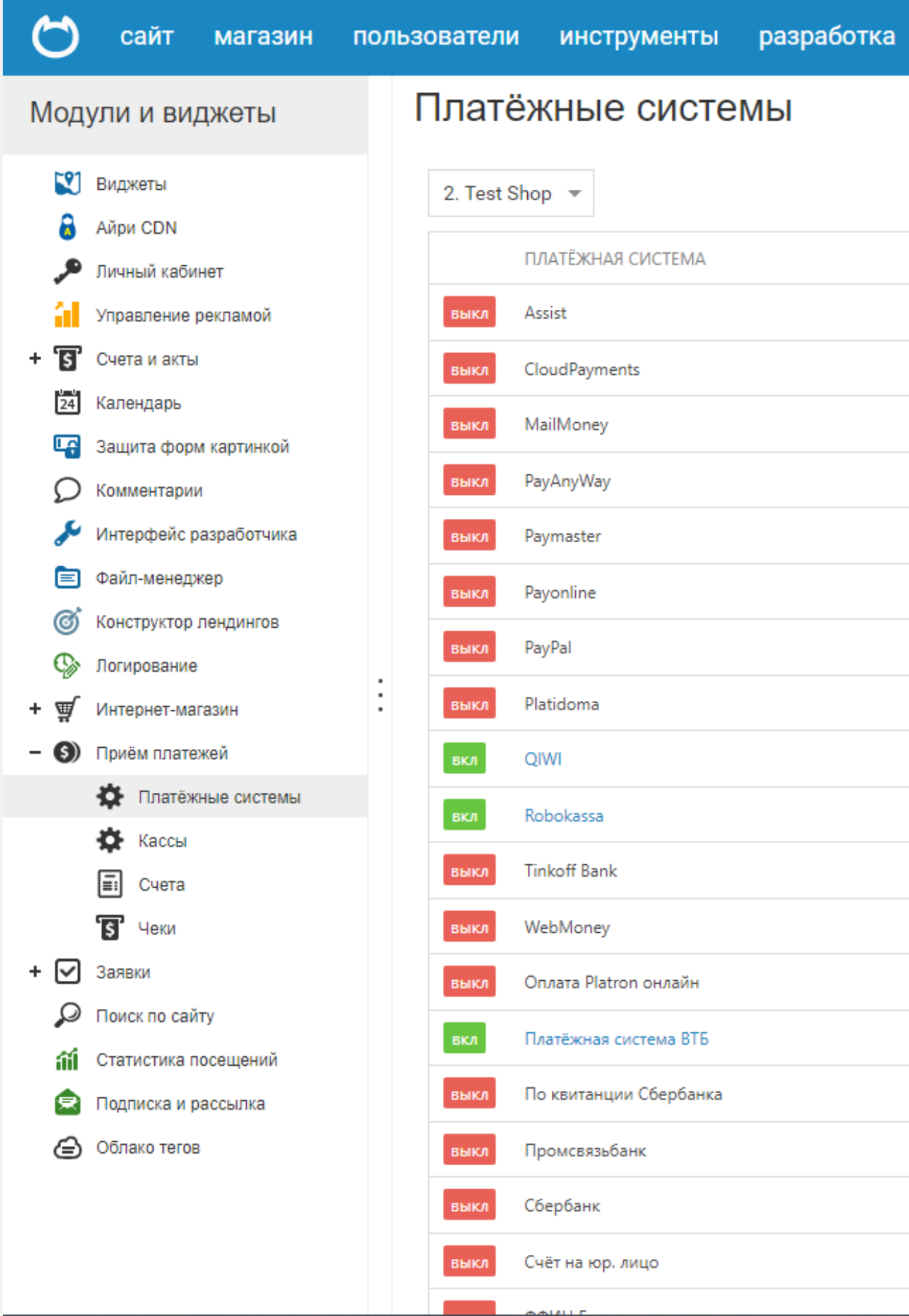

| НАСТРОЙКИ |
|-----------|
| ÷¢F       |
| ÷¢F       |
| ÷¢F       |
| ÷¢F       |
| ÷¢E       |
| ÷¢F       |
| ÷¢F       |
| ÷¢F       |
| \$        |
| \$        |
| .¢⊦       |
| ÷¢F       |
| ÷¢F       |
| \$        |
| ÷¢F       |
| ÷¢E       |
| ÷         |
| ÷         |
| 344       |

 $\mathcal{O}$ 

выкл Нажмите

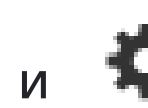

рядом с «Платежная система ВТБ»

В выпадающем списке выберите нужный магазин и заполните поля «client\_id», «client\_secret» и «merchant\_authorization»

Включите «test\_mode» (режим тестирования) и «logging» (логирование) при необходимости, если 1 — включен, 0 — выключен

Заполните «success\_url» (страница успешной оплаты) и «fail\_url» (страница неудачной оплаты). Заполняется администратором сайта

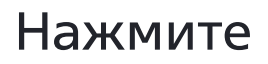

Сохранить

#### Модули и виджеты

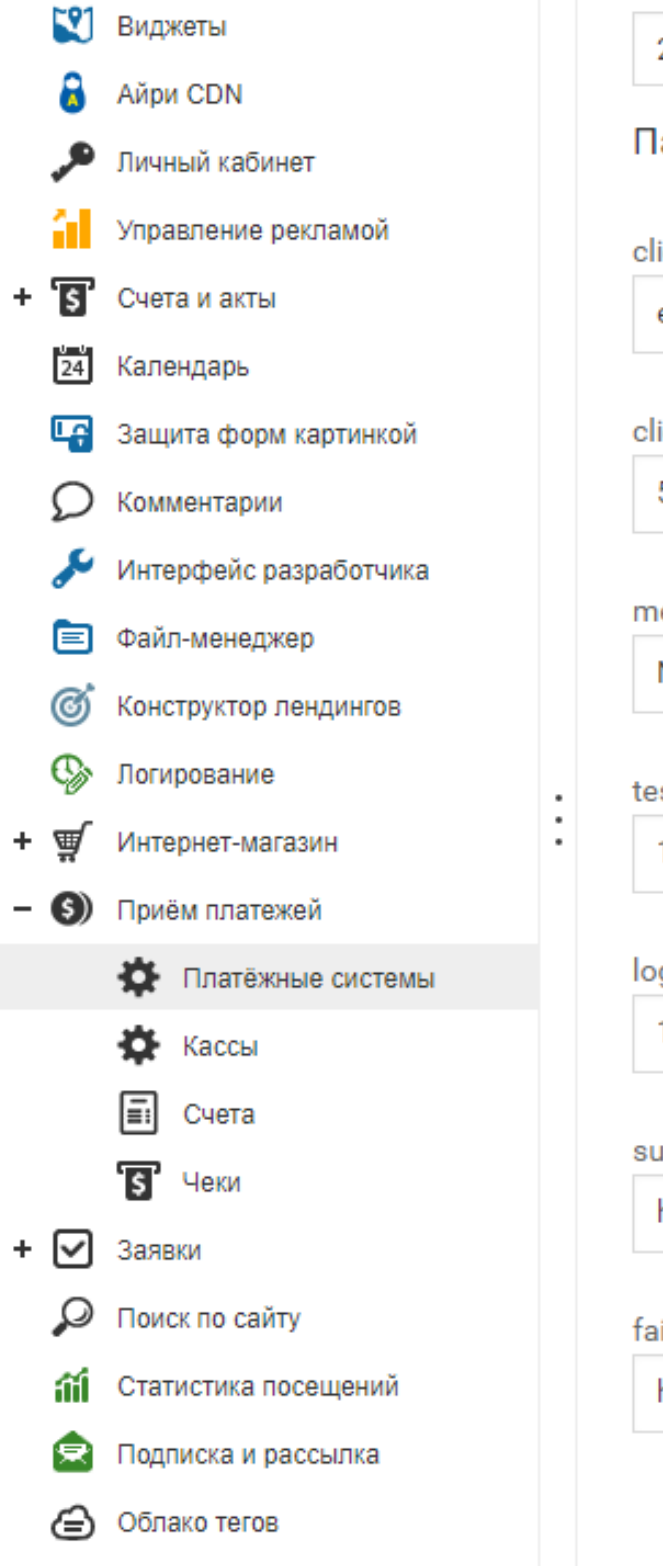

## Платёжные системы Платёжная система ВТБ 2. Test Shop 💌 client\_id ext.tstmst13.c47abc61-4 client\_secret 5lprINUXZJSw2vULvGUHI merchant\_authorization NETCAT-DEV-2 test\_mode 1 logging 1 success\_url https://netcat.ecom.tspvt fail\_url https://netcat.ecom.tspvt

К списку платёжных систем

Параметры платёжной системы «Платёжная система ВТБ»

Разверните пункт меню **«Магазин»** и нажмите **«Настройки магазина»** 

| магазин    | пользователи |
|------------|--------------|
| 📰 Заказы   |              |
| 🍪 Скидки і | и купоны     |
| 🛢 1С и Моі | йСклад       |
| 🜲 Торговы  | е площадки   |
| 🐑 Статисти | ика          |
| 🗳 Настрой  | ки магазина  |

#### далее в боковом меню выберите **«Оплата»**

#### 🗋 Оплата

| Модули и ви     | джеты                          |   | Интернет-      | мага      |
|-----------------|--------------------------------|---|----------------|-----------|
| 🔵 Обмен,        | данными                        | • | 2. Test Shop 💌 |           |
| — 🥃 1СиМа       | ойСклад (старый <mark>о</mark> |   |                |           |
|                 | ипорт источника                |   | НАЗВАНИЕ       |           |
|                 | ерехватчик файлог              |   | вкл Наличными  | 1 или кар |
| – 🐣 Торговь     | ие площадки                    |   |                |           |
| 🗖 я             | ндекс.Маркет                   |   |                |           |
| 🗖 Go            | oogle Merchant                 |   |                |           |
| 🗖 То            | вары@Mail.Ru                   |   |                |           |
| Статист         | гика                           |   |                |           |
| – 💣 Настро      | йки                            |   |                |           |
| 🗖 Ba            | алюты                          | ÷ |                |           |
| 🗖 Це            | ены                            |   |                |           |
| 🗖 до            | оставка                        | : |                |           |
| D Or            | плата                          |   |                |           |
|                 | исьма                          |   |                |           |
| Бл              | анки                           |   |                |           |
| – 🜖 Приём плате | жей                            |   |                |           |
| 🏟 Платёж        | ные системы                    |   |                |           |
| 🏠 Кассы         |                                |   |                |           |
| 📰 Счета         |                                |   | Добавить       |           |
|                 |                                |   |                |           |

сайт

магазин

пользователи

инструменты разработка настройки справка

#### АГАЗИН Оплата

|                    | \$ |         |
|--------------------|----|---------|
| отой при получении | 0  | \$<br>× |

#### Нажать

Добавить

в открывшемся окне в поле «Название» ввести «Платёжная система ВТБ»

в поле «Описание» ввести «Оплата картой любого банка без комиссии»

в поле «Платёжная система» из списка выбрать «Платёжная система ВТБ»

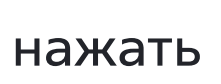

Сохранить

### Интернет-магазин Оплата

Название (\*):

Платежная стистема ВТБ

Описание:

Оплата любой картой без комиссии

Условия:

Добавить...

возможность и стоимость оплаты при получении определяет служба доставки

Платёжная система:

Платёжная система ВТБ

 $\mathbf{v}$ 

Дополнительный сбор (абсолютная величина):

0.00

Дополнительный сбор (процент от общей стоимости заказа):

0.00

|  |  | 1 |
|--|--|---|

#### Удаление плагина

#### Разверните пункт меню «Магазин» и нажмите «Настройки магазина»

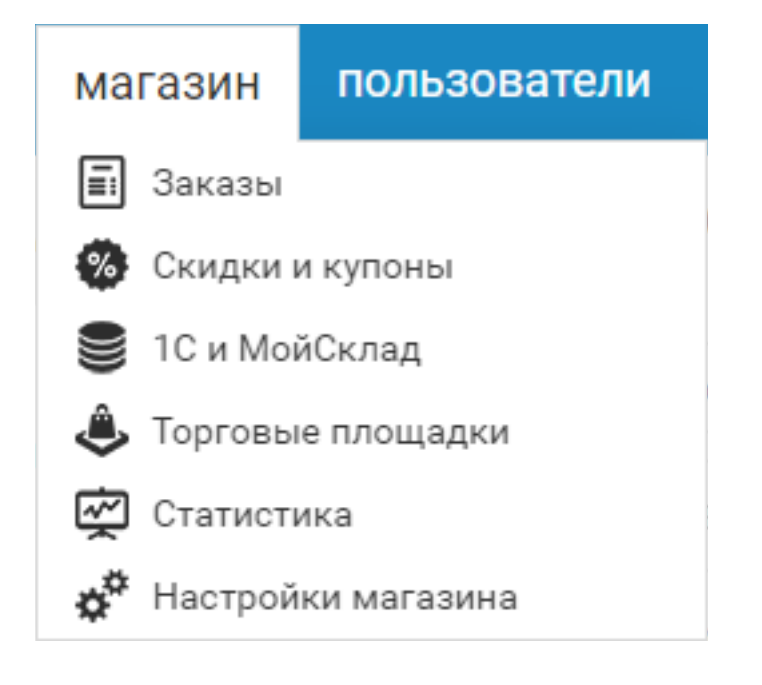

далее в боковом меню выберите «**Оплата**»

🗋 Оплата

Нажмите 🗙

напротив «Платежная система ВТБ»

и подтвердить удаление

| Модули  | и виджеты               |    | Интернет-ма       |
|---------|-------------------------|----|-------------------|
|         | Обмен данными           | •  | 2. Test Shop 💌    |
| - 1     | 1С и МойСклад (старый о |    |                   |
|         | 🗋 Импорт источника      |    | НАЗВАНИЕ          |
|         | Перехватчик файлог      |    | вкл Наличными или |
| - 🐣     | Торговые площадки       |    |                   |
|         | П Яндекс.Маркет         |    |                   |
|         | Google Merchant         |    |                   |
|         | 🖿 Товары@Mail.Ru        |    |                   |
| Ř       | Статистика              |    |                   |
| - ¢*    | Настройки               |    |                   |
|         | 🖿 Валюты                | i. |                   |
|         | 🗖 Цены                  |    |                   |
|         | 🗋 Доставка              | E  |                   |
|         | 🗋 Оплата                |    |                   |
|         | 🗖 Письма                |    |                   |
|         | 🗖 Бланки                |    |                   |
| – 🌖 При | ём платежей             |    |                   |
| \$      | Платёжные системы       |    |                   |
| \$      | Кассы                   |    |                   |
|         | Счета                   |    | Добавить          |
|         |                         |    |                   |

сайт

магазин

пользователи

инструменты разработка настройки справка

#### АГАЗИН Оплата

|                      | \$ |         |
|----------------------|----|---------|
| картой при получении | 0  | \$<br>× |

#### Перейдите на страницу «Списки»

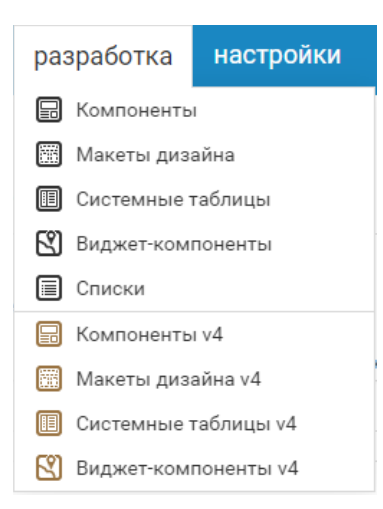

#### Выберите «Платёжные системы»

В колонке «Удалить» (показана крестиком) в поле «Платежная система ВТБ» активировать чекбокс

Нажать

Сохранить изменения

Подключиться по FTP к серверу и в папке /netcat/modules/payment/ classes/system удалить файл vtbpay.php

#### Платёжные системы

Редактирование списка

Пользовательские настройки

| Название таблицы: PaymentSystem   |                 |                         |    |                     |   |  |
|-----------------------------------|-----------------|-------------------------|----|---------------------|---|--|
| Название списка:                  | Тип сортировки: | Направление сортировки: |    |                     |   |  |
| Платёжные системы                 | ID 🗸            | Нисходящая 🗸            |    |                     |   |  |
|                                   |                 |                         |    |                     |   |  |
| ID ЭЛЕМЕНТ                        |                 |                         |    | •                   | × |  |
| 29 Платёжная система ВТБ          |                 |                         | C  | 1                   |   |  |
| 22 Яндекс.Касса                   |                 |                         |    | 19                  |   |  |
| 21 Яндекс.Деньги (устаревшее АРІ) |                 |                         |    | 10                  |   |  |
| 20 Яндекс.Деньги                  |                 |                         | •  | 9                   |   |  |
| 19 Tinkoff Bank                   |                 |                         | C  | 19                  |   |  |
| 18 Сбербанк                       |                 |                         |    | 18                  |   |  |
| 17 ФФИН Банк                      |                 |                         | C  | 17                  |   |  |
| 16 CloudPayments                  |                 |                         |    | 16                  |   |  |
| 15 Промсвязьбанк                  |                 |                         | C  | 15                  |   |  |
| 14 PayAnyWay                      |                 |                         | C. | 14                  |   |  |
| 13 Оплата Platron онлайн          |                 |                         | C  | 13                  |   |  |
| Добавить элемент                  |                 |                         | Co | Сохранить изменения |   |  |
|                                   |                 |                         |    |                     |   |  |

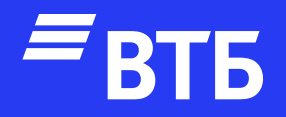

# Успешных продаж!